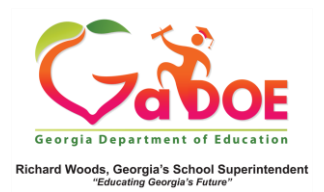

## GAA Data

GAA (Georgia Alternate Assessment)- Details from the Student Profile Page

 On the Student Profile page, scroll down to the State Assessment section to find GAA data.

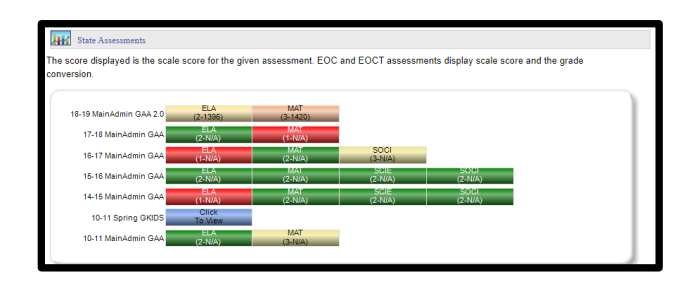

 Hover over the Achievement color band to see a pop-up display of the level of achievement. Click the color band to access a detailed report about the student's achievement.

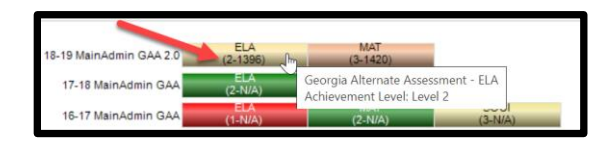

3. The report may include data comparing results from previous years' GAA assessments.

| School Year | Grade Level | Administration | Admin Group | Strand                 | Measure                     | Value | د                                                                                                    |
|-------------|-------------|----------------|-------------|------------------------|-----------------------------|-------|----------------------------------------------------------------------------------------------------|
| 2018 - 2019 | 07          | Mairykdmin     | Main        | Total Score            | Achievement Level           | 2     | Legel 2                                                                                                    |
|             |             |                |             |                        | Scale Score                 | 1226  |                                                                                                    |
| 2017 - 2018 | 06          | Maridon        | 64an        | CCSPS Reading Literary | Achievement Progress        | 2     | Entry 1                                                                                                    |
|             |             |                |             |                        | Cordext                     | 3     | Entry 1                                                                                                    |
|             |             |                |             |                        | <b>Fidelity to Standard</b> | 2     | Entry 1                                                                                                    |
|             |             |                |             | CCOPS Writing          | Advievement/Progress        | 2     | Entry 2                                                                                                    |
|             |             |                |             |                        | Content                     | 3     | Entry 2                                                                                                    |
|             |             |                |             |                        | Fidelity to Standard        | 2     | Entry 2                                                                                                    |
|             |             |                |             | Telaf Score            | Achievement Level           | 2     | Established Progress                                                                                                    |
|             |             |                |             |                        | Advievement Progress        | 2     | Student demonskales<br>same<br>achievement[progress in<br>tergeted instructional<br>activity                                                      |
|             |             |                |             |                        | Content                     | 3     | Materials are grade<br>appropriate, and the<br>student work reflects a<br>purposeful simulated<br>application.                                    |
|             |             |                |             |                        | Fidelity to Standard        | 2     | The instructional activity<br>aligned to a content<br>standard; the student or<br>addresses academic<br>confert but all an access<br>entry level. |
| 2016-2017   | 05          | Mainlidmin     | Main        | CCOPS Language         | Advievement Progress        | 1     | Entry 1                                                                                                    |
|             |             |                |             |                        | Content                     | 3     | Entry 1                                                                                                    |
|             |             |                |             |                        | Fidelity to Standard        | 2     | Entry 1                                                                                                    |
|             |             |                |             | CCGPS Wetling          | NorScowable Code            |       | Not Aligned                                                                                                    |
|             |             |                |             |                        | NorScareable Subcode        |       | One or both tasks for<br>Callection Period 1 did<br>align to the standard av<br>element                                                           |
|             |             |                |             | Tatal Score            | Achievement Level           | 1     | Emerging Progress                                                                                                    |
|             |             |                |             |                        | Achievement/Progress        | 1     | Student demonstrates int<br>achievement@rogress in<br>tergeted instructional<br>activity                                                          |
|             |             |                |             |                        | Context                     | 2     | Materials are grace<br>appropriate, but the                                                                                                    |

4. The student's scale score is displayed as a **hyperlink.** Click to display a chart that compares that student's achievement to that of the classroom, school, district and/or state.

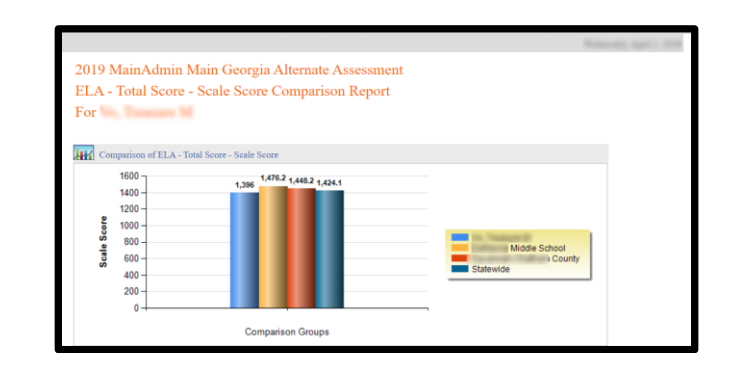

 the Legend is below all State Assessment results. It includes the most recent GAA 2.0 data legend as well as previous years' GAA results.

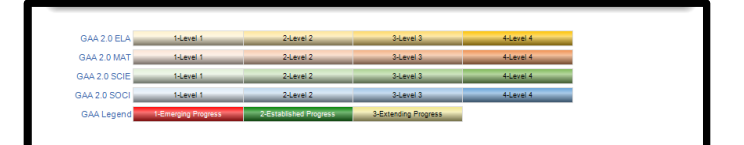